KEMIN KAUPUNKI Liikuntapalvelut

## Timmiin rekisteröityminen

- 1. Mene osoitteeseen https://webtimmi.keminkaari.fi/WebTimmi
- 2. Valitse Liikunta- ja nuorisotoimi

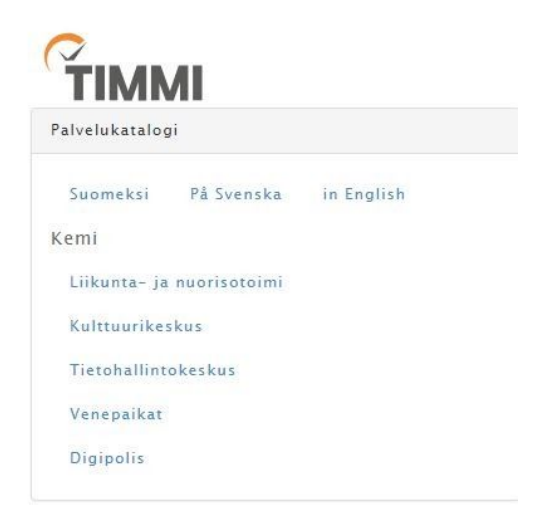

3. Valitse rekisteröidy asiakkaaksi.

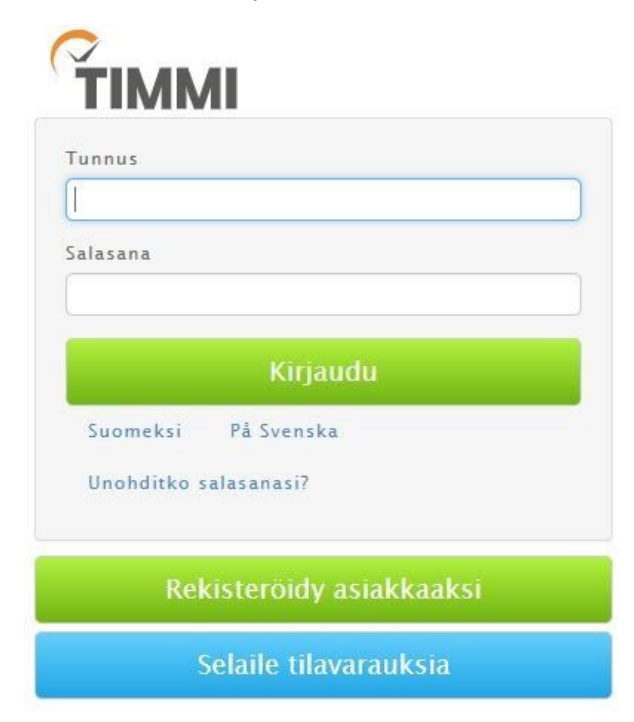

KEMIN KAUPUNKI Liikuntapalvelut

Valitse "Asioin organisaation edustajana", kun rekisteröidyt yhdistyksen tai yrityksen edustajana. Yksityshenkilönä rekisteröityminen tehdään omasta kohdasta.

| raukset                                                                                                    |                                                    |  |  |  |  |  |
|----------------------------------------------------------------------------------------------------|----------------------------------------------------|--|--|--|--|--|
| Valitse ensin haluatko asioida palvelussa yksityishenkilönä vai jonkin yl<br>Rekisteröitymisen jälkeen pystyt lisäämään itsellesi myös muita asiointi | nteisön edustajana.<br>rooleja. <u>Lisätietoja</u> |  |  |  |  |  |
| Asioin yksityishenkilönä                                                                                                    | ~                                                  |  |  |  |  |  |
| Vastaan henkilökohtaisesti kaikesta asioinnistani.                                                                                                    |                                                    |  |  |  |  |  |
| <u>Lisätietoja valinnasta</u>                                                                                                    | Ŭ                                                  |  |  |  |  |  |
| Asioin organisaation yhteyshenkilönä                                                                                                    | ~                                                  |  |  |  |  |  |
| Toimin edustamani yhteisön puolesta.                                                                                                    |                                                    |  |  |  |  |  |
| <u>Lisätietoja valinnasta</u>                                                                                                    | $\mathbf{\circ}$                                   |  |  |  |  |  |

5. Tarkista ensin onko organisaatio jo asiakasrekisterissä. Voit tehdä haun y-tunnuksella tai kirjoittamalla hakukenttään organisaaation nimen. Haku käynnistyy kolmesta ensimmäisestä kirjaimesta.

Rekisteröityminen yrityksen tai yhteisön edustajana

| Y-tunnus |  |
|----------|--|
|----------|--|

Jos organisaatiota ei löydy, lisää tiedot uutena. Y-tunnus on pakollinen. Jos varauksen maksaja on eri kuin varaaja, voit hakea maksajan asiakastietoja rekisteristä tässä, ja tarvittaessa täyttää maksajan tiedot seuraavaksi.

## Rekisteröityminen yrityksen tai yhteisön edustajana

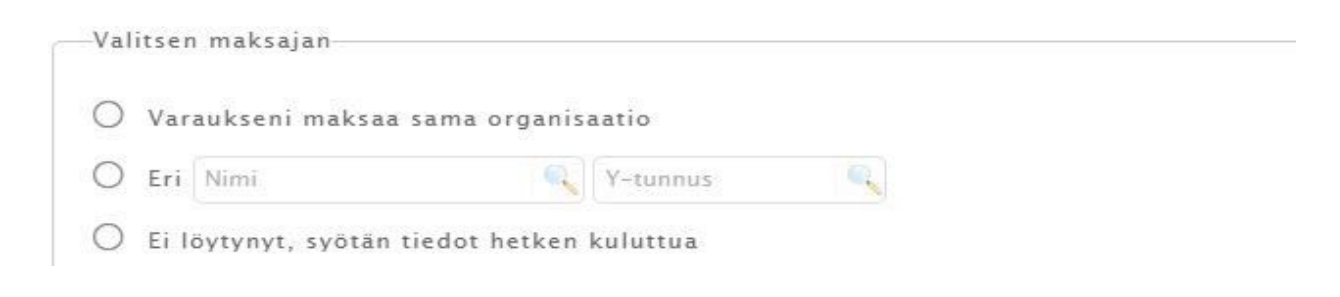

6. Täytä ensin omat yhteystietosi, valitse rooli edustamassasi organisaatiossa ja syötä haluamasi salasana (vähintään 8 merkkiä). Antamasi sähköpostiosoite toimii käyttäjätunnuksena. Jos sähköpostisi muuttuu, voit päivittää sen Omat tiedot -sivulla.

## Rekisteröityminen yrityksen tai yhteisön edustajana

| Sukunimi *                            | _ | Etunimet *                          |              |
|---------------------------------------|---|-------------------------------------|--------------|
| Sähköpostiosoite / Käyttäjätunnus *   |   | Sähköpostiosoite uudelleen *        | Puhelin *    |
| Rooli edustamassani organisaatiossa * |   |                                     |              |
| Puheenjohtaja                         | • | Sallin tietojeni julkaisun järjestö | rekisterissä |
| Salasana *                            |   | Vahvista salasana *                 |              |

Tutustu käyttöehtoihin <u>TÄSTÄ</u>. Käyttöehdot päivitetty 29.08.2018 klo 09:06.

Olen lukenut käyttöehdot ja hyväksyn ne sekä tietojeni tallennuksen järjestelmään.

Tallenna

Hyväksy ehdot ja tallenna !

KEMIN KAUPUNKI Liikuntapalvelut

Rekisteröitymishakemus käsitellään 1-3 arkipäivän kuluessa ja saat tiedon hyväksymisestä antamaasi sähköpostiosoitteeseen, jonka jälkeen voit kirjautua tunnuksellasi ja salasanallasi Timmiin ja pääset tekemään varaushakemuksia.

Kemin kaupunki, liikuntapalvelut Valtakatu 26 94100 Kemi <u>timmi.liinu@kemi.fi</u> Toimisto 040 728 6507 Liikuntasihteeri 050 4276460 Hallimestari 040 092 9048